## Accessing your Terra Dotta Application

If you have already begun a Renewal or New Program Proposal application, you will need to login to the Terra Dotta system. To login, go to <a href="https://www.clemson.edu/studyabroad/">https://www.clemson.edu/studyabroad/</a>

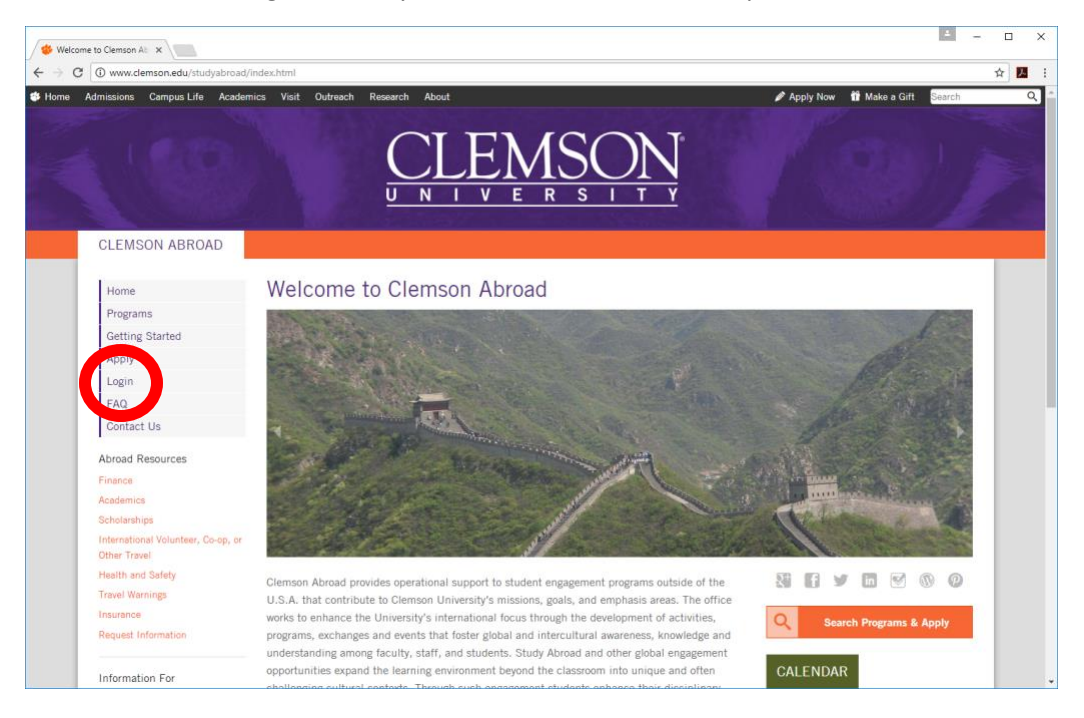

On the left, click "Login". Enter your Clemson username and password.

## In the black bar on the top, click on "Applicant"

| Portal          | > Administration ×                                                          |                                                                                                    | A _                                                                                                    |            |
|-----------------|-----------------------------------------------------------------------------|----------------------------------------------------------------------------------------------------|----------------------------------------------------------------------------------------------------|------------|
| < → c           | Secure   https://terradotta.app.clemson.edu/index.cfm?FuseAction=Portal.Hom | e&RequiredProfile=1                                                                                                    |                                                                                                    | ☆ <u>B</u> |
|                 |                                                                             | EMSC                                                                                                    |                                                                                                    |            |
| *               | Applicant - Pro. s - Applicants - Programs - Process - Site -               | Staff - Settings -                                                                                                    |                                                                                                    | •          |
|                 | A ministration : Home                                                       | Admin Settings                                                                                                    | Share Queries Share Reports Query Watches Manage Folders                                                                                                    |            |
|                 | annistration . Home                                                         | - Annual Sector Sector | The second second |            |
|                 | Below are several administrative areas that allow you to manage your pro    | grams, applications, applicants, as                                                                                                    | well as site and system settings.                                                                                                    |            |
|                 | My Queries & Reports                                                        |                                                                                                    | My Notes                                                                                                    |            |
|                 | View folder •                                                               |                                                                                                    | New Note                                                                                                    | - C X      |
|                 | Uncategorized                                                               | Moved checked to •                                                                                                    |                                                                                                    |            |
|                 | CONTRACTOR STOLE                                                            |                                                                                                    | Terra Dotta Support                                                                                                    |            |
|                 | Saved Query                                                                 | Actions                                                                                                    | Browse Knowledgebase Browse Support Alerts                                                                                                    |            |
|                 | 2017 Faculty-Directed Proposals and Renewals                                | 🖹 🔀 📶 🥓 🖴                                                                                                    |                                                                                                    |            |
|                 | 2018 Spring/Spring Break Proposals and Renewals                             | 🖹 🔀 📠 🖋 🗙                                                                                                    |                                                                                                    |            |
|                 | 2018 Summer Proposals and Renewals                                          | 🖹 文 🖬 🖋 🗙                                                                                                    |                                                                                                    |            |
|                 | 📋 📓 Business, Culture and Language in Argentina 2017-Applicants             | 🖹 🔀 💷 🥒 🔒                                                                                                    |                                                                                                    |            |
|                 | Business, Culture and Language in Argentina 2017-Deposits                   | 🖹 🔀 📶 🥒 🖴                                                                                                    |                                                                                                    |            |
|                 | CECAS-Automotive 2017-Applicants                                            | 🖹 🔀 Lat. 🥓 🔒                                                                                                    |                                                                                                    |            |
|                 | CECAS-Automotive 2017-Deposits                                              | 🖹 文 📠 🖋 🖴                                                                                                    |                                                                                                    |            |
|                 | CECAS-Caribbean 2017-Applicants                                             | 🖹 🕄 🖬 🥓 🔒                                                                                                    |                                                                                                    |            |
| https://terrado | tta app. clemson. edu/index.cfm?FuseAction.ePortal.Home&RequiredProfile     | 🖹 🕑 💷 🥒 🔒                                                                                                    |                                                                                                    |            |

In the drop-down menu, click "My Applications"

| Portal > Adminis          | stration ×                                                                  |                                     |                                                        | 🛋 – 🗆 X              |
|---------------------------|-----------------------------------------------------------------------------|-------------------------------------|--------------------------------------------------------|----------------------|
| ← → C ■ se                | ecure   https://terradotta.app.clemson.edu/index.cfm?FuseAction=Portal.Home | e&RequiredProfile=1                 |                                                        | ☆ 📕 🗄                |
|                           |                                                                             | EMS(                                |                                                        |                      |
| Applica                   | nt • Profiles • Applicants • Programs • Process • Site •                    | Staff - Settings -                  |                                                        | Celeste Yarlagadda 🔹 |
| My An                     | nistration : Home                                                           | Admin Settings                      | Share Queries Share Reports Query Watches Manage Folde | rs                   |
| inty Ap                   | everal administrative areas that allow you to manage your pro               | grams, applications, applicants, as | well as site and system settings.                      | ×                    |
|                           | My Queries & Reports                                                        |                                     | My Notes                                               |                      |
|                           | View folder -                                                               |                                     | New Note                                               |                      |
|                           | Uncategorized                                                               | Moved checked to 🔻                  |                                                        |                      |
|                           |                                                                             |                                     | Terra Dotta Support                                    |                      |
|                           | Saved Query                                                                 | Actions                             | Browse Knowledgebase Browse Support Alerts             |                      |
|                           | 2017 Faculty-Directed Proposals and Renewals                                |                                     |                                                        |                      |
|                           | 2018 Spring/Spring Break Proposals and Renewals                             |                                     |                                                        |                      |
|                           | 2018 Summer Proposals and Renewals                                          |                                     |                                                        |                      |
|                           | Business, Culture and Language in Argentina 2017-Applicants                 |                                     |                                                        |                      |
|                           | Business, Culture and Language in Argentina 2017-Deposits                   | 🖹 🖈 📶 🥓 🔒                           |                                                        |                      |
|                           | CECAS-Automotive 2017-Applicants                                            | 🖹 文 🔟 🖋 🔒                           |                                                        |                      |
|                           | CECAS-Automotive 2017-Deposits                                              | 🖹 🖈 📶 🥓 🔒                           |                                                        |                      |
|                           | CECAS-Caribbean 2017-Applicants                                             | 🖹 🕅 📶 🥓 🚔                           |                                                        |                      |
| https://terradotta.app.cl | emson.edu/index.cfm?FuseAction=Students.Applications&RequiredProfile=1      | 🖹 🔀 📶 🥓 🔒                           |                                                        |                      |

That will take you to a screen similar to this:

| Vour Home Page > Appli X                                                                                                    | 4 - D                |
|----------------------------------------------------------------------------------------------------|----------------------|
| > C 🔒 Secure   https://terradotta.app.clemson.edu/index.cfm?FuseAction=Students.Applications&RequiredProfile=1                                                              | ☆ 🖪                  |
| <u>UNIVERSIT</u>                                                                                                    | Y                    |
| Applicant - Profiles - Applicants - Programs - Process - Site - Staff - Settings -                                                                                          | Celeste Yarlagadda 🎄 |
| All Applications                                                                                                    |                      |
| Following is a listing of your applications.                                                                                                    | ×                    |
| Engline Broad 2019                                                                                                    |                      |
| Desilies 02                                                                                                    | 15/2017              |
| Faculty-Directed Creative Inquiry Program Proposal Thinaray:<br>(ID 20873 not ranked) (In Costor)<br>(ID 20873 not ranked) (In Costor)<br>(ID 20873 not ranked) (In Costor) |                      |
| Update Rank (enter numbers to rank by preference)                                                                                                    |                      |
| Summer, 2018                                                                                                    |                      |
| Faculty-Directed Program Proposal  Faculty-Directed Program Proposal  (D 20705 not ranked) (D 20705 not ranked)                                                             |                      |
| Update Rank (enter numbers to rank by preference)                                                                                                    |                      |
| Fall Break, 2017                                                                                                    |                      |
| Faculty-Directed Program Proposal Withdrawn: Pre-dec<br>(ID 19756)                                                                                                    | ision                |
| Spring, 2017                                                                                                    |                      |
| Incident Report A<br>(ID 20302) Withdraw                                                                                                    |                      |

Find the term of the application that you wish to open (example: Summer, 2018). Under that heading you should see your current application. Click on the application to open it.

| ome Page > Appl ×                                            | du lindou ofm?EuroAction- | Ctudonte / | nelication | e Ri De quire d F | rofile=1                          |                                                                                |         |  |   |                    |
|--------------------------------------------------------------|---------------------------|------------|------------|-------------------|-----------------------------------|--------------------------------------------------------------------------------|---------|--|---|--------------------|
| <ul> <li>secure   mtps://terradotta.app.ciemson.a</li> </ul> |                           | N          | V          | E R               | S                                 | I T                                                                            | Y       |  |   |                    |
| Applicant - Profiles - Applicants - F                        | rograms - Process -       | Site +     | Staff 🗸    | Settings •        | ÷                                 |                                                                                |         |  |   | Celeste Yarlagadda |
| All Applications                                             |                           |            |            |                   |                                   |                                                                                |         |  |   |                    |
| Following is a listing of your applic                        | tions.                    |            |            |                   |                                   |                                                                                |         |  |   | ×                  |
| Spring Break, 2018                                           |                           |            |            |                   |                                   |                                                                                |         |  |   |                    |
| Faculty-Directed Creative<br>(ID 20873 not ranked)           | nquiry Program Proposal   |            |            |                   | De<br>Wi<br>Itin<br>(no<br>0<br>0 | adline: 08/:<br>thdraw<br>erary:<br><i>location)</i><br>3/19/2018<br>3/30/2018 | 15/2017 |  |   |                    |
| Update Rank (enter numbers to ran                            | c by preference)          |            |            |                   |                                   |                                                                                |         |  |   |                    |
| Faculty-Directed Program<br>(ID 20705 not ranked)            | Proposal 🔒                |            |            |                   | Itin<br>(no<br>0<br>0             | thdraw<br>erary:<br>location)<br>5/01/2018<br>8/15/2018                        |         |  |   |                    |
| Fall Break, 2017                                             |                           |            |            |                   |                                   |                                                                                |         |  |   |                    |
| Faculty-Directed Program Propos<br>(ID 19756)                | al                        |            |            |                   | Withdraw                          | n: Pre-deci                                                                    | ision   |  |   |                    |
| Spring, 2017                                                 |                           |            |            |                   |                                   |                                                                                |         |  | - |                    |
| Incident Report                                              |                           |            |            |                   | Withdraw                          |                                                                                |         |  |   |                    |

Your application will look similar to the screen below. To complete all Questionnaires, Signature Documents and Recommendations, click on each one and complete the required information. Click Submit when the form is complete. You will see a check mark on your application after an item has been completed.

| <ul> <li>Profiles</li> </ul> | Applicants - Programs - Process - Site - Staff - Sett                                                             | tings +                                                                                                    | Celest                  |  |  |  |
|------------------------------|----------------------------------------------------------------------------------------------------|----------------------------------------------------------------------------------------------------|-------------------------|--|--|--|
| Celest                       | e Nicole Yarlagadda                                                                                               | Application Questionnaire(s)                                                                                                    |                         |  |  |  |
| Program:                     | Faculty-Directed Program Proposal                                                                                 | Click the following to view and complete the following online questionnair                                                                                   | e(s). You may           |  |  |  |
| Term/Year: Summer, 2018      |                                                                                                    | begin a questionnaire and save it for later completion, but note that you mu<br>Submit in order for the questionnaire to be logged as complete and ready for | ust click<br>or review. |  |  |  |
| Deadlines                    | 08/01/2017                                                                                                    | Title                                                                                                    | Received                |  |  |  |
| Deaume:                      | 08/04/2017                                                                                                    | 1. Faculty-Directed Programs Proposal - New Programs                                                                                                    |                         |  |  |  |
| Dates:                       | 05/01/2018 - 08/15/2018                                                                                           | 2. Course Syllabi                                                                                                    |                         |  |  |  |
|                              |                                                                                                    | 3. Preliminary Budget                                                                                                    |                         |  |  |  |
| Annou                        | incements                                                                                                    | 4. Faculty-Directed Program Proposal - New Programs, Operations and<br>Logistics                                                                             |                         |  |  |  |
| Welcome<br>The prima         | to our upgraded Terra Dotta site!<br>In difference in your user experience will be that your pavigation tools are | 5. Terra Dotta Questionnaire                                                                                                    |                         |  |  |  |
| located al                   | ong the black horizontal bar under the purple Clemson header.                                                     | Signature Documents                                                                                                    |                         |  |  |  |
|                              | View All Announcements                                                                                            | Click the following to view and digitally sign important documents to indica                                                                                 | ite your                |  |  |  |
|                              |                                                                                                    | agreement and understaged                                                                                                    |                         |  |  |  |
| Itinera                      | iry                                                                                                    |                                                                                                    | Received                |  |  |  |
| The followi                  | ng is the current itinerary for your program. Please follow any instructions                                      | Preliminary Program Budget                                                                                                    |                         |  |  |  |
| displayed to                 | o provide the information required to complete it.                                                                | Title IX Training                                                                                                    |                         |  |  |  |
| Start Date:                  | 05/01/2018                                                                                                    | Pasammandations                                                                                                    |                         |  |  |  |
| End Date: 0                  | 08/15/2018                                                                                                    | Recommendations                                                                                                    |                         |  |  |  |
|                              |                                                                                                    | - Requests                                                                                                    | Received                |  |  |  |
|                              |                                                                                                    | General (1 required) - Request Electronic Recommendation                                                                                                    |                         |  |  |  |
|                              |                                                                                                    | Request Electionic Recommendation                                                                                                    |                         |  |  |  |